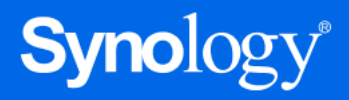

# DVA 車牌辨識管理手 冊

基於 Synology Surveillance Station 9.2.2 版本

更新日期: 2025年2月4日

目錄

1

| 簡介             | 2  |
|----------------|----|
| 系統需求           | 2  |
| 快速安裝攝影機        | 2  |
| 選擇適合的攝影機       | 2  |
| 檢查安裝環境         | 2  |
| 安裝高度與角度        | 2  |
| 架設攝影機          | 4  |
| 確保偵測精準度        | 5  |
| 偵測精準度要素 ······ | 5  |
| <b>畫</b> 面品質   | 5  |
| 邊框寬度           | 6  |
| 最小畫面播放速率       | 6  |
| 車輛速度           | 6  |
| 支援地區           | 8  |
| 攝影機設定          | 9  |
| 設定軟體參數         | 9  |
| 選擇人車偵測         | 9  |
| 選擇串流配置         | 10 |
| 啟用車牌辨識功能       | 10 |
| 管理車牌資料庫        | 11 |
| 管理偵測結果         | 12 |
| 警報設定           | 13 |
| 匯出報表           | 15 |

簡介

透過強大的 AI 影像分析功能, Synology Deep Video Analytics (DVA) 應用程式能即時運算大量物件特 徵、過濾環境中的雜訊,藉此提供精準的偵測結果。利用智慧註記功能及完整的偵測結果管理介面,使用 者更可輕鬆地一手掌握所有事件。

在 DVA 支援的多種演算法中,車牌辨識專為偵測進入指定區域車輛的車牌所設計。為滿足各種場景需求 及安全層級,您可以追蹤並訂定不同的觸發時間。

本手冊將介紹在人車偵測任務中部署車牌偵測的關鍵要素,讓您有效達到最佳精準度。請盡可能遵循下文 所列出的項目以取得最佳結果。

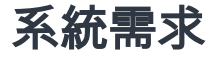

- Surveillance Station 9.0.0 或以上版本。
- Synology 的 Deep Learning NVR(Synology Deep Video Analytics, 又稱 DVA, 預設已安裝)。

#### 注意:

• 使用人車偵測不需具備額外授權。

## 快速安裝攝影機

#### 選擇適合的攝影機

**串流品質**: 1920x1080 @20FPS 至 3840x2160 (4K) 之間

**遮陽**:(非必要) 為戶外攝影機加裝遮陽罩,避免陽光直射攝影機鏡頭

#### 檢查安裝環境

最低照明: 300 照度 (LUX)

#### 安裝高度與角度

**安装高度**:3-10公尺 **攝影機傾斜角度**:15-30度 **水平角度**:25 度

#### **攝影機旋轉角度**:25 度

**偵測區域**:7-20公尺

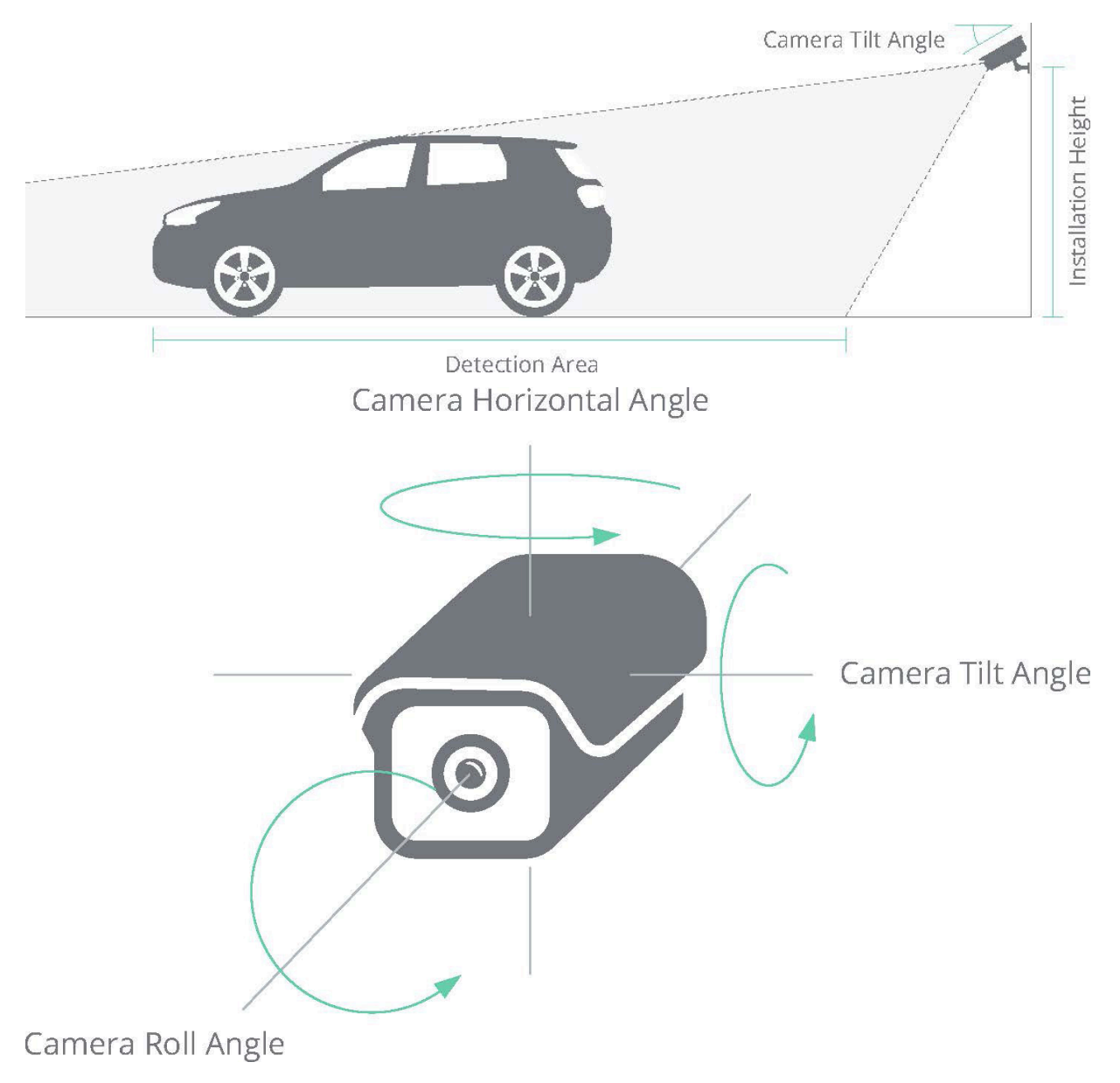

Camera Roll Angle<br/>Below 25 degreesCamera Horizontal Angle<br/>Below 25 degreesCamera Tilt Angle<br/>Below 30 degreesImage: Camera Roll Angle<br/>Below 25 degreesImage: Camera Tilt Angle<br/>Below 30 degreesImage: Camera Tilt Angle<br/>Below 30 degreesImage: Camera Roll Angle<br/>Below 25 degreesImage: Camera Tilt Angle<br/>Below 30 degreesImage: Camera Tilt Angle<br/>Below 30 degreesImage: Camera Roll Angle<br/>Below 25 degreesImage: Camera Tilt Angle<br/>Below 30 degreesImage: Camera Tilt Angle<br/>Below 30 degreesImage: Camera Roll Angle<br/>Image: Camera Tilt Angle<br/>Image: Camera Tilt Angle<br/>Image: Camera Tilt Angle<br/>Below 30 degreesImage: Camera Tilt Angle<br/>Below 30 degreesImage: Camera Roll Angle<br/>Image: Camera Tilt Angle<br/>Image: Camera Tilt Angle<br/>Image: Camera Tilt Angle<br/>Below 30 degreesImage: Camera Tilt Angle<br/>Below 30 degreesImage: Camera Tilt Angle<br/>Image: Camera Tilt Angle<br/>Image: Camera Tilt Angle<br/>Image: Camera Tilt Angle<br/>Below 30 degreesImage: Camera Tilt Angle<br/>Below 30 degreesImage: Camera Tilt Angle<br/>Image: Camera Tilt Angle<br/>Image: Camera Tilt Angle

當您架設用於車牌辨識的攝影機時,務必取得目標區域的良好、清楚視野以持續偵測車牌,藉此確保精確 解讀及避免錯誤偵測。以下為架設攝影機的最佳方法:

- 避開會阻擋攝影機可視範圍的物體,例如:柱子、障礙物、柵欄、大門、樹等。
- 避開無關的移動物體,例如:行人或車流。
- 盡可能將攝影機架設在距離目標區域最近的地點。
- 調整攝影機角度以取得最佳偵測結果。
- 若可行,使用攝影機的光學變焦。

架設攝影機

架設攝影機時,讓車牌從畫面上方出現(若車流方向為駛離攝影機,則從下方),而非右側或左側。如此一來,您可確保辨識車牌流程會在完整車牌皆在可視範圍內才開始。

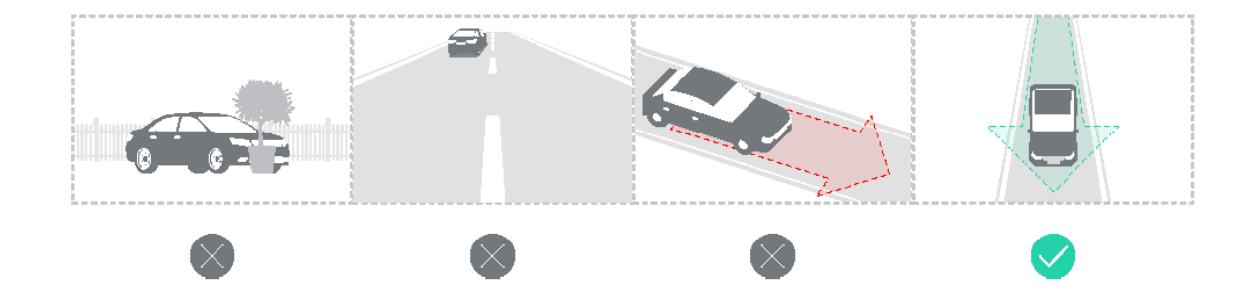

## 確保偵測精準度

適當的攝影機擺放位置與環境可確保偵測精準度。下列狀況可能會影響 AI 偵測:

- 直射攝影機鏡頭的光線可能使攝影畫面出現條紋或者過曝,損害影像品質。
- 若攝影機安裝的區域中,光線會出現劇烈變化,可能會導致影像品質不一致。
- 過曝或曝光不足的車牌畫面會阻礙 AI 進行辨識。
- 有黃光的背景會阻礙 AI 進行辨識,建議使用白光。
- 移動過快的車輛可能會造成擷取的車牌影像模糊。
- 變更攝影機的可視範圍,可能會影響影像分析結果(例如:改變對焦或縮放層級)。
- 天候因素可能會影響戶外攝影機的清晰度。下雨、下雪、陰影變化、白天黑夜的光照度差異都可能影響偵測與辨識。
- 不穩定的網路連線可能導致畫面不完整或損壞,強烈建議使用有線網路。
- 灰塵、昆蟲或其他髒汙可能會干擾視線,請保持鏡頭乾淨以取得清晰的影像。
- 慢速快門可能會造成動態模糊。

#### 偵測精準度要素

| 車輛                | 實際環境           | 攝影機                                                                            |
|-------------------|----------------|--------------------------------------------------------------------------------|
| • 速度<br>• 車牌尺寸與位置 | • 照明狀況<br>• 天氣 | <ul> <li>曝光</li> <li>可視範圍</li> <li>快門速度</li> <li>解決方法</li> <li>架設位置</li> </ul> |

## 畫面品質

不佳畫面 (例如:動態模糊) 會導致低辨識度,請務必檢查您的設定以最佳化畫面品質。

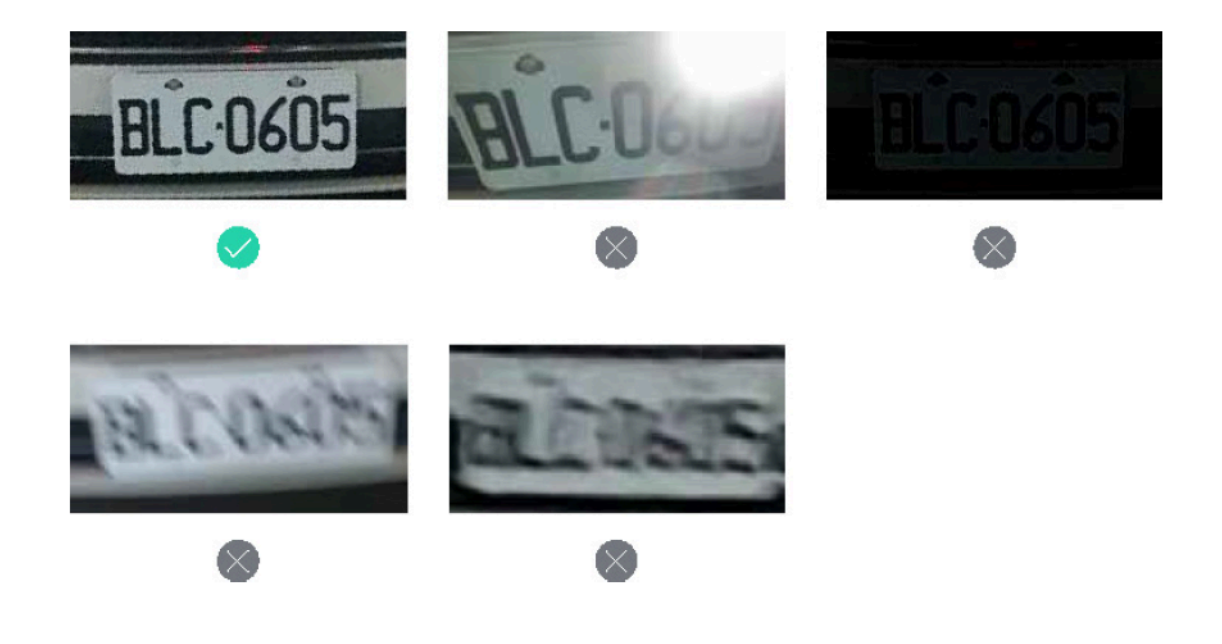

## 邊框寬度

若邊框寬度太寬,可能會導致車牌無法辨識或結果不精準。為確保辨識精準度,最小字元高度必須為 30 像素,最小車牌寬度必須為 150 像素。

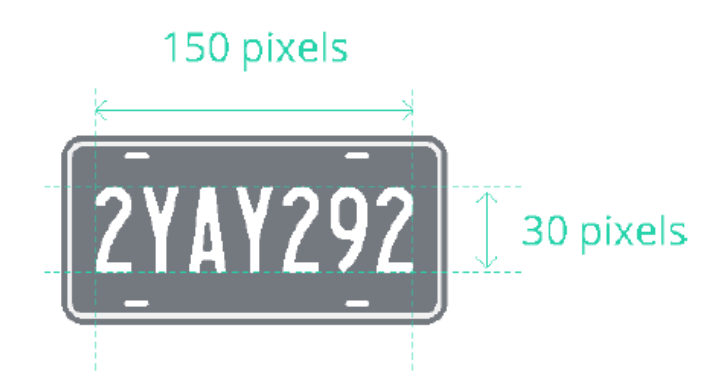

## 最小畫面播放速率

若畫面播放速率太低,可能會導致車牌無法辨識或結果不精準。 為確保辨識精準度,使用 DVA3221 時的最小畫面播放速率必須為至少 20 FPS。

#### 車輛速度

車輛速度可能會影響車牌是否可被正確辨識。

若您僅需在車輛靜止時 (例如:在停車場的入口及出口) 辨識車牌,建議您使用 DVA1622。

若要辨識行進中車輛的的車牌,建議您使用 DVA3221。搭配 DVA3221 使用時,可偵測車牌的最高車速 為 40 公里 / 小時。

7

## 支援地區

我們支援辨識所有包含數字或字母的車牌,請選擇以下地區以取得精準的解讀結果。

- 澳洲
- 比利時
- 捷克
- 丹麥
- 愛沙尼亞
- 法國
- 德國
- 希臘
- 匈牙利
- 義大利
- 日本
- 立陶宛
- 盧森堡
- 荷蘭
- 紐西蘭
- 波蘭
- 葡萄牙
- 羅馬尼亞
- 斯洛伐克
- 斯洛維尼亞
- 瑞士
- 西班牙
- 台灣
- 泰國
- 土耳其
- 英國
- 美國
- 越南

## 攝影機設定

| 解決方法             | 1080 像素或更高         |  |  |  |
|------------------|--------------------|--|--|--|
| 拍攝距離             | 7 - 20 公尺          |  |  |  |
| 架設高度             | 3 - 10 公尺          |  |  |  |
| 攝影機方向 -上下        | 15°- 30°           |  |  |  |
| 攝影機方向 - 水平       | 25°                |  |  |  |
| 攝影機方向 - 旋轉       | 25°                |  |  |  |
| 最小畫面播放速率         | 20 FPS             |  |  |  |
| 可成功她弹的是真声油       | DVA3221:40 公里 / 小時 |  |  |  |
| 可成为耕酿的取同半还       | DVA1622:靜止         |  |  |  |
| 曰書面山可並謹的声岫數号上阳   | DVA3221 : 4        |  |  |  |
| 问  重闻十可辨阈的半阵数重工限 | DVA1622 : 1        |  |  |  |
| 最小字元高度           | 30 像素              |  |  |  |
| 最小車牌寬度           | 150 像素             |  |  |  |
| 車牌字元最小數量         | 4                  |  |  |  |
| 車牌字元數量上限         | 12                 |  |  |  |
| 資料庫數量            | 10,000             |  |  |  |
| 相似結果搜尋容錯         | 2                  |  |  |  |
| 雙行車牌偵測           | 僅支援越南、泰國、日本        |  |  |  |

# 設定軟體參數

攝影機架設完成後,即可依需求設定 DVA 的軟體。本章節將介紹使用車牌辨識的必要設定。

#### 選擇人車偵測

若要使用車牌辨識功能,請選擇人車偵測作為任務類型。

## 選擇串流配置

請選擇 1920x1080 @20FPS 至 3840x2160 (4K) 之間的解析度以增加辨識精準度。串流配置會依循配對 攝影機的智慧影像分析錄影設定。若要編輯串流配置,請前往**網路攝影機**並選擇您想設置的攝影機,再按 一下**編輯 > 編輯 > 錄影 > 串流 > 智慧影像分析錄影**以設定。

#### 注意:

・ 若要編輯特定串流配置,請前往網路攝影機> 選擇攝影機> 編輯> 編輯> 影音格式> 影像。

## 啟用車牌辨識功能

在設定偵測規則頁面,勾選**車牌辨識**以啟用相關功能。

選擇特定地區以最佳化辨識精準度。

| Add Deep Video Analytics Task                                                                                                    |                                                                                                    |               | × |
|----------------------------------------------------------------------------------------------------|----------------------------------------------------------------------------------------------------|---------------|---|
| Configure People and Vehicle Detection task settings                                                                                                    | Generic                                                                                                  |               |   |
| <ul> <li>Vehicles</li> <li>Detect all vehicles</li> <li>Detect with below rules</li> <li>When occupancy time of any vehicle exceeds (sec.):</li> <li>Ignore unmoving vehicles</li> <li>License plate recognition</li> <li>Record all identified license plate numbers and label them in the recognition accuracy. See here for supported regions.</li> <li>Region:</li> <li>Add Allow or Block icons to detection results</li> </ul> | Taiwan Switzerland Germany France United States Poland Japan Vietnam Thailand Netherlands United Kingdom | : higher<br>1 |   |
| Allow or Block.                                                                                                    | uatabase entries to detection results and tategorize mat                                                 |               |   |
|                                                                                                    | Previous                                                                                                 | Next          |   |

若在**地區**設定選擇日本,請啟用**限制僅辨識車牌下半部的數字區域**,透過縮小辨識區塊來提升精準度。

| Add Deep Video Analytics Ta                                                                                                    | 5k                                                |                                     |                                          | ×   |  |  |  |
|----------------------------------------------------------------------------------------------------|---------------------------------------------------|-------------------------------------|------------------------------------------|-----|--|--|--|
| Configure People an                                                                                                    | l Vehicle Detection task set                      | tings                               |                                          |     |  |  |  |
| License plate reco<br>Record all identific                                                                                                    | gnition<br>d license plate numbers and label ther | n in the recognition results. Selec | ct a specific region below to get higher |     |  |  |  |
| recognition accura                                                                                                    | cy. See here for supported regions.               |                                     |                                          |     |  |  |  |
| Region:                                                                                                    |                                                   | Japan                               | -                                        |     |  |  |  |
| 🛃 Limit recogni                                                                                                    | ion to the numeric area in the lower s            | ection                              |                                          |     |  |  |  |
| This option specifically recognizes the numeric area in the lower section of Japanese license plates. It displays results from this area only to enhance accuracy. |                                                   |                                     |                                          |     |  |  |  |
| 🛃 Add Allow or                                                                                                    | Block icons to detection results                  |                                     |                                          |     |  |  |  |
| Enable this fu<br>Allow or Bloc                                                                                                    | nction to automatically compare licens            | e plate database entries to detect  | tion results and categorize matches wi   | ith |  |  |  |
| License Pla                                                                                                    | e Database                                        |                                     |                                          |     |  |  |  |
|                                                                                                    |                                                   |                                     | Previous Next                            |     |  |  |  |

將車牌加至車牌資料庫,並勾選為**偵測結果標記允許、封鎖圖示**以自動將偵測結果與資料庫中的車牌進行 比對及確認其符合**允許**或**封鎖**。

| Add Deep Video Analytics Task                                                                                                    |                                                          |                                         |                       | ×         |
|----------------------------------------------------------------------------------------------------|----------------------------------------------------------|-----------------------------------------|-----------------------|-----------|
| Configure People and Vehicle I                                                                                                    | Detection task settings                                  |                                         |                       |           |
| 🏹 License plate recognition                                                                                                    |                                                          |                                         |                       |           |
| Record all identified license plat<br>recognition accuracy. See here                                                                                                    | e numbers and label them in th<br>for supported regions. | e recognition results. Select a specifi | c region below to get | higher    |
| Region:                                                                                                    |                                                          | Taiwan                                  | •                     |           |
| 🛃 Add Allow or Block icons to                                                                                                    | detection results                                        |                                         |                       |           |
| Enable this function to auto<br>Allow or Block.                                                                                                    | omatically compare license plate                         | e database entries to detection result  | s and categorize mat  | ches with |
| License Plate Database                                                                                                    |                                                          |                                         |                       |           |
| Record if the following rules are more than the following rules are more than the following rules are the following rules are | net<br>-                                                 |                                         |                       |           |
| Any vehicle appears                                                                                                    |                                                          |                                         |                       |           |
| ✓ Preferences                                                                                                    |                                                          |                                         |                       |           |
|                                                                                                    |                                                          |                                         | Previous              | Next      |
|                                                                                                    |                                                          |                                         |                       |           |

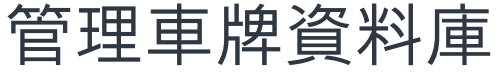

您可以前往**錄影應用程式 > 車牌辨識 > 更多 > 管理車牌資料庫**或人車偵測任務的設定中管理車牌資料 庫。

資料庫可包含最多 10,000 筆個人檔案,車牌可包含 1 至 64 個 Unicode 字元。

| Recording        |      |                        |        |          |                      |                |          | ? = 🗆 X      |
|------------------|------|------------------------|--------|----------|----------------------|----------------|----------|--------------|
| People & Vehicle | Play | Download Comment -     | Lock - | Delete - | More -               | -              | Q Search |              |
| E License Plate  |      | License Plate Database |        |          |                      | ×              | Filter   | by Server -  |
| Motion           |      |                        |        |          |                      |                | LUCA     | 11031 -20130 |
| Recording List   |      | Add Edit Remov         |        | Mark     | Q Keyword            |                |          |              |
| Bookmarks        |      | BKS1916                |        | Block    | -                    | H              |          |              |
| Archive Settings |      | BKS1917                |        | Allowed  | VIP                  |                |          |              |
| X Advanced       |      | BBC0559                |        | Allowed  |                      |                |          |              |
|                  |      | 3183YA                 |        | Allowed  |                      |                |          |              |
|                  |      | AJG9000                |        | Allowed  |                      |                |          |              |
|                  |      | 3309YN                 |        | Allowed  |                      |                |          |              |
|                  |      | BFQ9122                |        | Allowed  |                      | QH             |          |              |
|                  |      | ΔΡΗ9123                |        | Allowed  |                      | C H            |          |              |
|                  |      |                        |        |          | 13 1/2/1/37          |                |          |              |
|                  |      |                        |        |          | Clos                 | e :            |          |              |
|                  |      | Demo_U5U4 - Local Host |        |          | Demo_USU4 - Local Ho |                |          |              |
|                  |      | Unknown                |        |          | Unknown              |                |          |              |
|                  |      | FAL                    | 0060   |          |                      | 278 QH         |          |              |
|                  |      |                        |        |          |                      | 420138 item(s) | C        |              |

若要建立車牌檔案,按一下**新增**。輸入車牌號碼,選擇**允許**或**封鎖**,再新增描述。

| Recording          |                                                              |                    |
|--------------------|--------------------------------------------------------------|--------------------|
| 🛱 People & Vehicle | Play Download Comment - Lock - Delete - More -               | 🔠 🕶 📿 Search       |
| E License Plate    |                                                              | Filter by Server 👻 |
| Motion             | AU0 X                                                        | Local Host 420138  |
| Recording List     | You can add multiple license plates to the database at once. |                    |
| Bookmarks          | License plate number Allowed                                 |                    |
| Archive Settings   | AUU                                                          |                    |
| X Advanced         |                                                              |                    |
|                    |                                                              |                    |
|                    |                                                              |                    |
|                    |                                                              |                    |
|                    |                                                              |                    |
|                    | Cancel                                                       |                    |
|                    | Demo_USU4 - Local Host Demo_USU4 - Local Host                |                    |
|                    | Unknown Unknown                                              |                    |
|                    |                                                              |                    |
|                    | 420138 it                                                    | tem(s) C           |
|                    |                                                              |                    |

# 管理偵測結果

前往**錄影應用程式 > 車牌辨識**以管理車牌辨識結果。

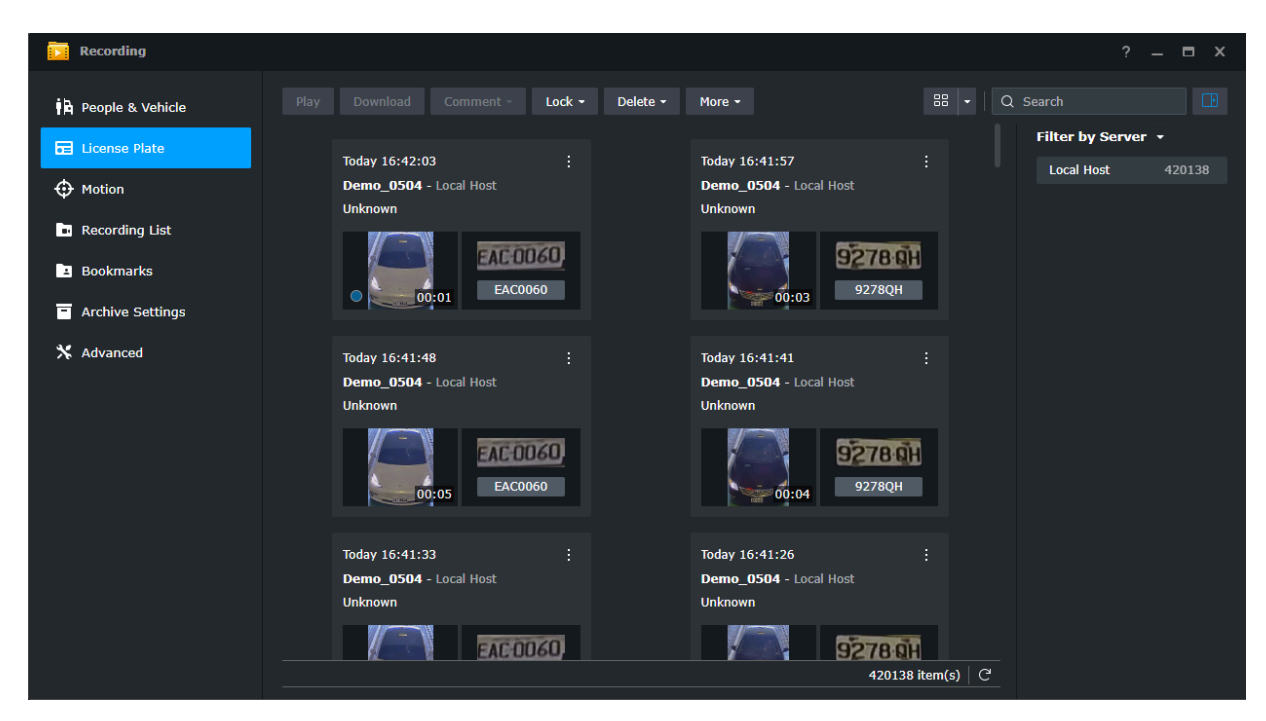

若有偵測錯誤的車牌,請在偵測結果上按一下右鍵,或按一下選單圖示 > 編輯車牌以編輯車牌。

| Recording               |                                                     |                                                          |                                                     |               |                   |
|-------------------------|-----------------------------------------------------|----------------------------------------------------------|-----------------------------------------------------|---------------|-------------------|
| i 라 People & Vehicle Pi | lay Download Comment •                              | Lock - Delete -                                          | More -                                              | 88 <b>-</b> Q | Search            |
| License Plate           | Today 16:42:03                                      |                                                          | Today 16:41:57                                      |               | Local Host 420138 |
| • Recording List        | Edit license plate                                  |                                                          |                                                     | ĸ             |                   |
| Bookmarks               | Correcting the license plate lat                    | bel can allow you to easily                              | search this recording via a specific                |               |                   |
| Archive Settings        | More > License Plate Databa                         | a number to be recognized<br>ase to add this to the data | base.                                               |               |                   |
| 🗙 Advanced              | License plate number:                               | EAC0060                                                  |                                                     |               |                   |
|                         |                                                     |                                                          |                                                     |               |                   |
|                         |                                                     |                                                          |                                                     |               |                   |
|                         |                                                     |                                                          | Cancel Save                                         |               |                   |
|                         | Today 16:41:33<br>Demo_0504 - Local Host<br>Unknown |                                                          | Today 16:41:26<br>Demo_0504 - Local Host<br>Unknown |               |                   |
|                         | FACOD                                               | 60                                                       | 92789<br>42013                                      | Bitem(s) C    |                   |
| 警報設定                    |                                                     |                                                          |                                                     |               |                   |

若您想收到出現未知 / 允許 / 封鎖車牌的警報 , 請前往監控中心 > 警報面板 > 警報設定。

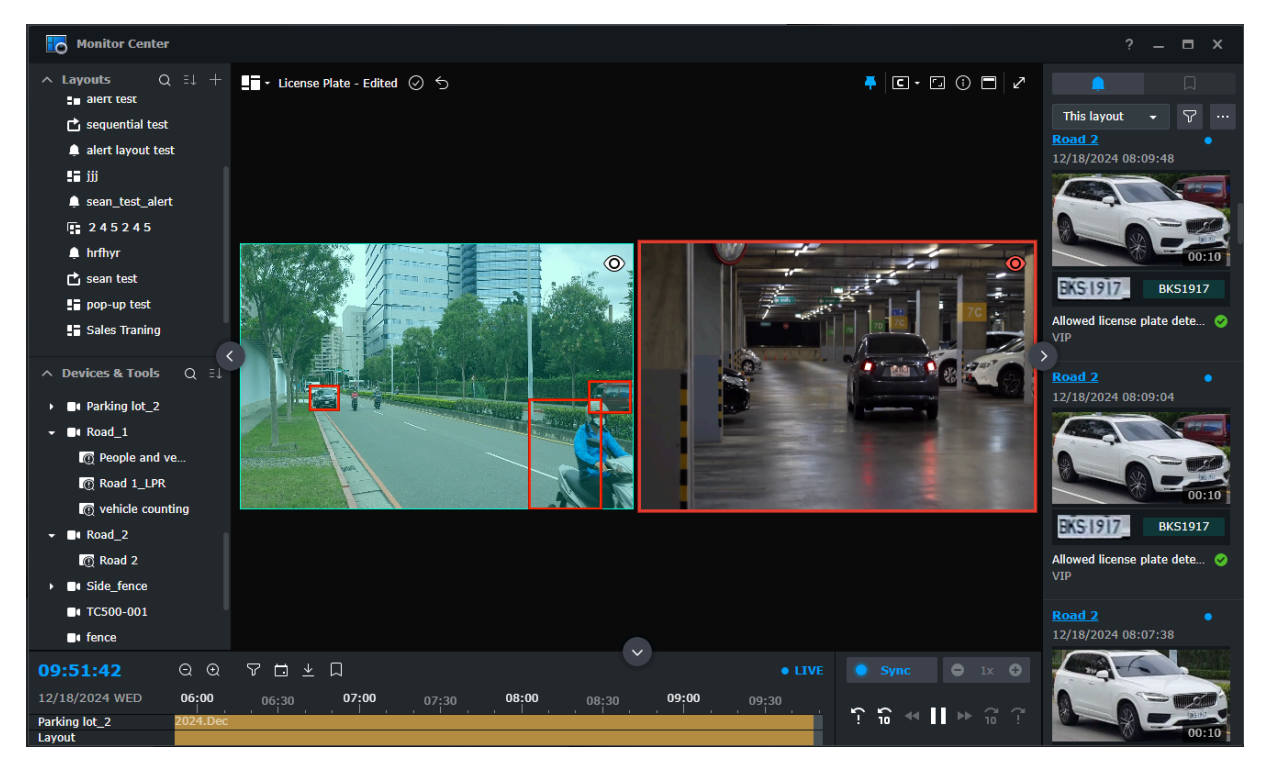

請選擇裝置並勾選方塊以接收偵測到**未知、允許、封鎖**車牌的警報。

| Monitor Center            |                                                                             | ? _ 🗆 X                      |
|---------------------------|-----------------------------------------------------------------------------|------------------------------|
| ^ Layouts Q               | El + License Plate - Edited ⊘ 5                                             |                              |
| alert test                |                                                                             | This layout 👻 🖓 \cdots       |
| sequential test           | Alert Management ? 🗆 X                                                      | Road 2                       |
|                           |                                                                             | 12/18/2024 08:09:48          |
| =∎ JJJ                    | Alert History Settings Advanced                                             |                              |
| sean_test_alert           |                                                                             |                              |
|                           | Edit Save Preview Q Search                                                  |                              |
| ininiyi<br>rita soon tast | Device & Event                                                              | 00:10                        |
| sean test                 | V CC400W-001 - Disconnected                                                 | BKS-1917 BKS1917             |
| Soloc Traping             | ✓ FC600 - Disconnected                                                      | Allowed license plate dete 🤡 |
|                           | ∧ Parking lot_2                                                             | VIP                          |
| ∧ Devices & Tools         | Motion Detection                                                            | Road 2                       |
| ▶ ■ Parking lot 2         | [Parking lot_2 Task] People and Vehicle Detection                           | 12/18/2024 08:09:04          |
| Road 1                    | [Parking lot_2 Task] Crowd Detection                                        |                              |
| People and v              | [Parking lot_2 Task] Unknown license plate detected                         |                              |
| Road 1 LPR                | [Parking lot_2 Task] Allowed license plate detected                         |                              |
| vehicle count             | [Parking lot_2 Task] Blocked license plate detected                         | 00:10                        |
| - ■ Road 2                | ✓ Entrance                                                                  | BKS-1917 BKS1917             |
| Road 2                    | V BC800Z-001 - Disconnected                                                 | Allowed license plate dete 🥝 |
| ► ■ Side_fence            |                                                                             | VIP                          |
| TC500-001                 |                                                                             | Road 2                       |
| ■● fence                  |                                                                             | 12/18/2024 08:07:38          |
| 09:53:08                  | Q Q 7 🗇 보 🎵 🔍 🕒 LIVE 🔵 Sync 🖨 1x 🚱                                          |                              |
| 12/18/2024 WED            | <b>06;00</b> 06:30 <b>07;00</b> 07:30 <b>08:00</b> 08:30 <b>09:00</b> 09:30 |                              |
| Parking lot_2<br>Layout   | 0024.Dec ? 1 2 2 2 2 2 2 2 2 2 2 2 2 2 2 2 2 2 2                            | 00:10                        |

您可以在警報面板檢視以下警報資訊:

- 日期及時間
- 車牌號碼
- 描述
- 狀態

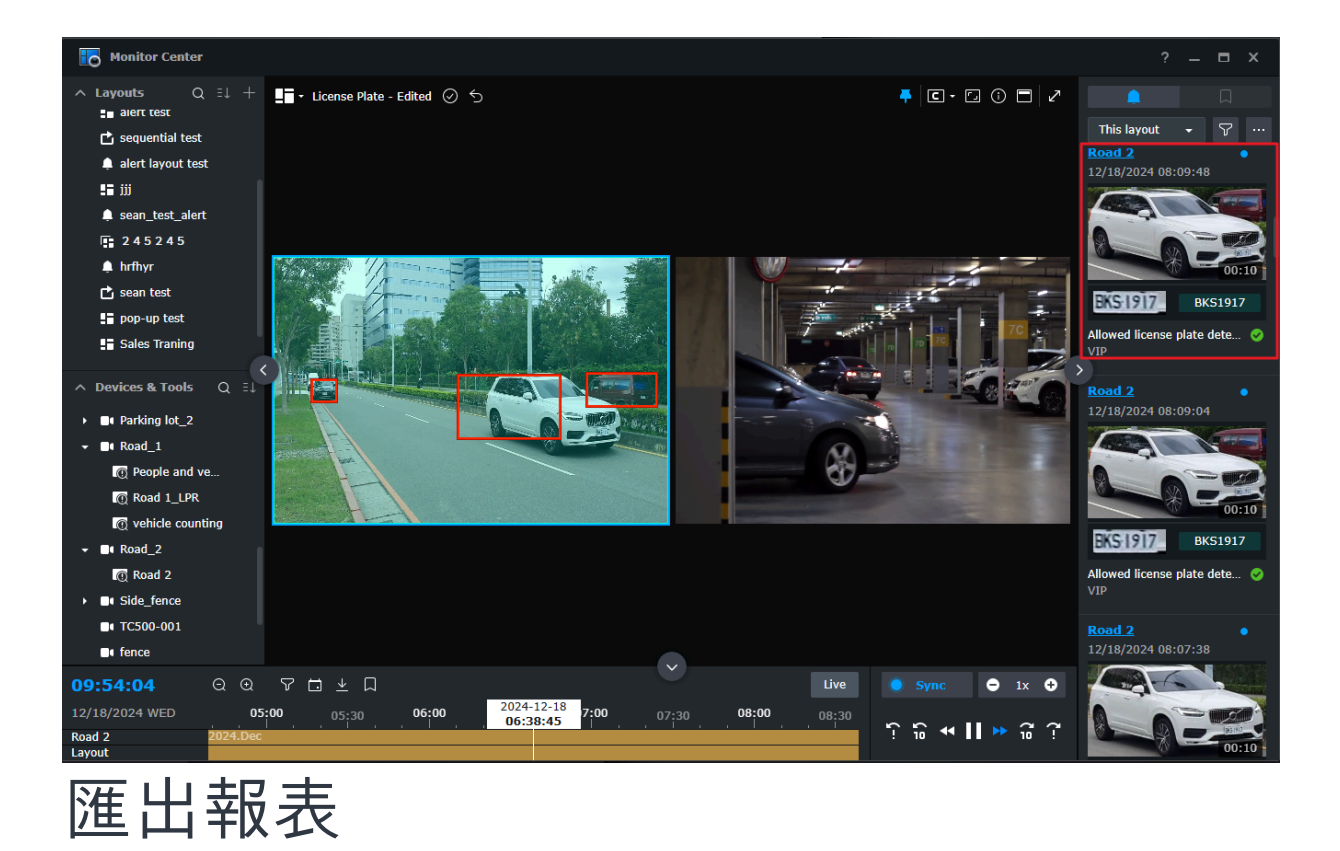

若您需要管理或分析偵測到的車輛,請前往**錄影應用程式 > 車牌辨識 > 更多 > 車牌報表**。

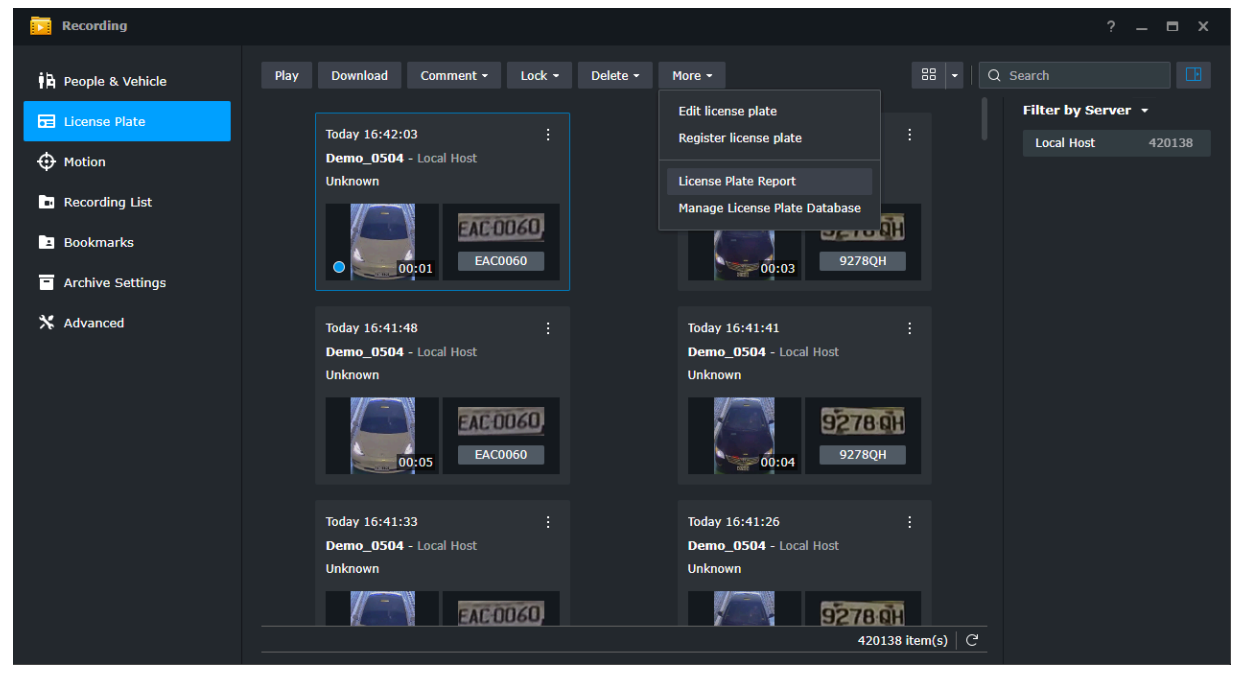

篩選結果並匯出車牌報表。

| Recording        |              |          |          |    |                    |         |          |                   |          |           |                     |                 |    |
|------------------|--------------|----------|----------|----|--------------------|---------|----------|-------------------|----------|-----------|---------------------|-----------------|----|
| People & Vehicle |              | Play     | Download | Co | mment <del>-</del> | Lock -  | Delete - | More <del>-</del> |          |           | 🗄 👻 🔍 Q. Search     |                 |    |
| E License Plate  | License Plat | e Report |          |    |                    |         |          |                   |          |           |                     |                 |    |
| Motion           | Data source: |          |          |    | License P          | ate Num | Mark     | Description       | Task     | Camera    | Time                |                 |    |
| Recording List   | All          |          |          |    | TPZ1411            |         | No mark  |                   | Demo_LPR | Demo_0504 | 2023/07/04 23:54:49 | - 2023/07/05 00 | :  |
|                  | Start date:  |          |          |    | 9278QH             |         | No mark  |                   | Demo_LPR | Demo_0504 | 2023/07/05 00:14:44 | - 2023/07/05 00 | :  |
| 1 Bookmarks      | 2023-07-0    | 5 📰      | 00:00    |    | EAC0060            |         | No mark  |                   | Demo_LPR | Demo_0504 | 2023/07/05 00:14:44 | - 2023/07/05 00 | :  |
| Archive Settings | End date:    |          |          |    | TPZ1111            |         | No mark  |                   | Demo_LPR | Demo_0504 | 2023/07/05 00:14:44 | - 2023/07/05 00 | :  |
|                  | 2023-07-0    | 5 📼      | 23.50    |    | 9278QH             |         | No mark  |                   | Demo_LPR | Demo_0504 | 2023/07/05 00:34:39 | - 2023/07/05 00 | :  |
| Ne Autonecu      | 2020 07 0    |          | 20105    |    | EAC0060            |         | No mark  |                   | Demo_LPR | Demo_0504 | 2023/07/05 00:34:39 | - 2023/07/05 00 | :  |
|                  | File format: |          |          |    | TPZ1111            |         | No mark  |                   | Demo_LPR | Demo_0504 | 2023/07/05 00:34:39 | - 2023/07/05 00 | ): |
|                  | HTML (*.ht   | :ml)     | •        |    | TPZ1411            |         | No mark  |                   | Demo_LPR | Demo_0504 | 2023/07/05 00:34:39 | - 2023/07/05 00 | ): |
|                  |              |          |          |    | 9278QH             |         | No mark  |                   | Demo_LPR | Demo_0504 | 2023/07/05 00:54:34 | - 2023/07/05 01 | :  |
|                  |              |          |          |    | EAC0060            |         | No mark  |                   | Demo_LPR | Demo_0504 | 2023/07/05 00:54:34 | - 2023/07/05 01 | :  |
|                  |              |          |          |    | TPZ1411            |         | No mark  |                   | Demo_LPR | Demo_0504 | 2023/07/05 00:54:34 | - 2023/07/05 01 | :  |
|                  |              |          |          |    | TPZ1111            |         | No mark  |                   | Demo_LPR | Demo_0504 | 2023/07/05 00:54:34 | - 2023/07/05 01 | :  |
|                  |              |          |          |    | 9278QH             |         | No mark  |                   | Demo_LPR | Demo_0504 | 2023/07/05 01:14:29 | - 2023/07/05 01 | :  |
|                  |              |          |          |    | EAC0060            |         | No mark  |                   | Demo_LPR | Demo_0504 | 2023/07/05 01:14:29 | - 2023/07/05 01 | :  |
|                  | Export       |          |          |    |                    |         |          |                   |          |           |                     | 187 item(s)     | C  |
|                  |              |          |          |    |                    |         |          |                   |          |           |                     |                 |    |
|                  |              |          |          |    |                    |         |          |                   |          |           |                     | Close           |    |